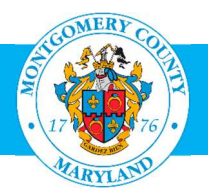

# User Guide: Enter External Learning into your OLM Learning Record

### **Purpose**

External Leaning, in our Learning Management System, refers to any training taken outside of the County, and is not automatically recorded in the learning management system. To create a more complete training record, we encourage employees to enter any outside training they have taken into the External Learning section of their Learner Home page. This includes classes, conferences, seminars, workshops or e-learning geared toward professional development or continuing education.

This record, which is available to your Supervisor, will provide a more comprehensive picture of the professional development opportunities you have pursued during the performance year.

## **Additional Information**

Although not required, you may also attach any certificate of completion or other documentation by having a scanned copy available when you are creating the External Learning Record.

### Questions

If you have questions using this guide, please contact the OLM Administrator at OLM.Admin@MontgomeryCountyMD.gov or 240-777-5116.

| Step | Action                                                                                                    | Visual                                                                                                    |
|------|----------------------------------------------------------------------------------------------------|----------------------------------------------------------------------------------------------------|
| 1.   | Go to the AccessMCG ePortal:<br>https://eportal.montgomerycountymd.gov.<br>Enter your MCG Network User Name and Password.<br>Click Log in. | UNAUTHORIZED ACCESS IS PROHIBITED AND PUINISHABLE BY LAW!<br>Welcome to Montgomery County, Maryland - Single Sign On<br>User Name:<br>Password?<br>Corecessmon<br>application portal                                                                                                    |
| 2.   | The <b>ePortal</b> menu will open.<br>Click <b>Employee Self-Service</b> .                                                                 | Constant of the second second secon |
| 3.   | Employee Self-Service Welcome page will open.<br>Click on the blue Go to Employee Self-Service button.                                     | Employee<br>Self Service       Mate to twortes         Marge your personal information, view Paysips and W2s,<br>opt for jobs, and more         Product your personal information, view Paysips and W2s,<br>opt for jobs, and more         Mate your personal information, view Paysips and W2s,<br>opt for jobs, and more         Mate your personal information, view Paysips and W2s,<br>opt for jobs, and more         Mate your official County Personal Information         Review and update your official County Personal Information         Bedrew and update your official County Personal Information         Serview and update your official County Personal Information         Serview and update your official County Personal Information         Serview and update your official County Personal Information         Serview and update your official County Personal Information         Serview and update your official County Personal Information         Serview and update your official County Personal Information         Serview and update your official County Personal Information         Serview and update your official County Personal Information         Serview and print your Paysips         On temployee Self-Service         Co temployee Self-Service                                                                                                    |

| 4. | Employee Self-Service will open.                                  |                                              |                                                   |                              |
|----|-------------------------------------------------------------------|----------------------------------------------|---------------------------------------------------|------------------------------|
|    | Click on MCG HR Employee Self-Service.                            | Home                                         |                                                   |                              |
|    |                                                                   | Navigator                                    | Worklist                                          |                              |
|    |                                                                   | Personalize                                  |                                                   | Full List                    |
|    |                                                                   | MCG HR Employee Self-Service                 |                                                   | Two Outlinet Cout Due        |
|    |                                                                   | MCG HR iRecruitment Employee                 | From<br>There are no notifications in this view.  | Type Subject Sent Due        |
|    |                                                                   |                                              | <b>TIP</b> <u>Vacation Rules</u> - Redirect or au | to-respond to notifications. |
| 5. | The <b>External Learning link</b> will appear below Learner Home. | A 🛅 MCG HR Employee Self-Service             |                                                   |                              |
|    | Click on External Learning.                                       | External Learning                            |                                                   |                              |
|    |                                                                   |                                              |                                                   |                              |
| 6. | The External Learning screen will open.                           |                                              |                                                   |                              |
|    | Click Add.                                                        | External Learning                            |                                                   |                              |
|    |                                                                   | l o enter a new external class, click Add.   | erleek Employee Number                            |                              |
|    |                                                                   | Organization Email Address <u>noreply@ma</u> | cgov.org Business Group                           | Montgomery County MD         |
|    |                                                                   |                                              |                                                   | Add                          |
|    |                                                                   |                                              |                                                   |                              |

| 7. | Create External Learning Screen.                     |                                                                                                    |                                             |
|----|------------------------------------------------------|----------------------------------------------------------------------------------------------------|---------------------------------------------|
|    | Complete these fields:                               | Create External Learning                                                                                     |                                             |
|    | Title                                                | Please enter the details of any completed or future external learning.                                       | Cancel Save for Later Continue              |
|    | Completion Date                                      | Employee Name Holmes, Sherlock Employee<br>Organization Email Address noreply@mcgov.org Busines              | Number<br>ss Group Montgomery County MD     |
|    | <ul> <li>Date Program was completed</li> </ul>       | * Indicates required field                                                                                   |                                             |
|    | Duration                                             | * Title                                                                                                    | * Supplier                                  |
|    | CEU Licensing Agency (if applicable)                 | Equivalent Course                                                                                            | ining Type                                  |
|    | Supplier                                             | Duration                                                                                                    | Status V<br>Score                           |
|    | <ul> <li>Enter the Sponsor of the Program</li> </ul> | CEU Licensing Agency                                                                                         |                                             |
|    | Status                                               | Cost                                                                                                    |                                             |
|    | Attended or Incomplete                               | Add Attachment +                                                                                             |                                             |
|    | Attachment                                           |                                                                                                    |                                             |
|    | <ul> <li>Add attachment (if applicable)</li> </ul>   |                                                                                                    |                                             |
|    | Click Continue.                                      |                                                                                                    |                                             |
| 8. | External Learning Review screen will open.           |                                                                                                    |                                             |
|    | Check to make ours information is correct            | External Learning: Review                                                                                    | Cance <u>I</u> Bac <u>k</u> Sub <u>m</u> it |
|    | Check to make sure information is correct.           | Employee Name Holmes, Sherlock                                                                               | Employee Number                             |
|    | If comothing poods changing                          | Organization Email Address sherlock.holmes@montgomerycountymd.gov                                            | Business Group Montgomery County MD         |
|    | In something needs changing                          | REVIEW YOUR CHANGES BELOW. CLICK THE BACK BUTTON TO MAKE ADDITIONAL CHANGES. IF     Indicates Changed Items. | EVERYTHING IS CORRECT, CLICK SUBMIT.        |
|    | Click Back.                                          | External Learning Review                                                                                     |                                             |
|    | Correct the information.                             | Proposed                                                                                                    |                                             |
|    | Click Continue.                                      | Title Investigation Services.                                                                                |                                             |
|    |                                                      | Supplier Global Investigative Services, Inc.                                                                 |                                             |
|    | If no changes are needed                             | Location Downing Street.                                                                                     |                                             |
|    |                                                      | Status Attended                                                                                              |                                             |
|    |                                                      | Completion Date 30-Sep-2020                                                                                  |                                             |
|    |                                                      | Score 100                                                                                                    |                                             |
|    |                                                      |                                                                                                    |                                             |

| 9.  | Confirmation screen will appear.<br>Click Home.       | E Confirmation<br>Thank you for your submission.                                                                                                    |
|-----|-------------------------------------------------------|----------------------------------------------------------------------------------------------------|
| 10. | Later, you will receive a <b>confirmation email</b> . | From: MCG Oracle EBS < <u>ERP-EBS-NoReply@app.montgomerycountymd.gov</u> ><br>Sent: Wednesday, 30-Sep-2020 10:49:25<br>To: Holmes, Sherlock < <u>Sherlock.Holmes@montgomerycountymd.gov</u> ><br>Subject: For Your Information: External Learning Training has been created.<br>From Holmes, Sherlock<br>To Holmes, Sherlock<br>Sent 30-SEP-2020 10:49:25<br>ID 13988789<br>Dear Holmes, Sherlock,<br>Your External Learning "Investigation Services." has been created. |

# **Need Additional Assistance?**

If need additional assistance using this guide or accessing MCG OLM for Contractors and Volunteers, please contact the OLM Administrator at <u>OLM.Admin@MontgomeryCountyMD.gov</u> or 240-777-5116.